## Erledigt Audio Realtek ALC887 - Asus P8 z77-V lx2 - OSX Sierra mmhh

Beitrag von "hackowski" vom 11. August 2017, 22:56

Ja PS2, Nagelneu!

Vielleicht habe ich bei der Installation eine falsche Taste gedrückt, als er mich fragte "Drücken sie eine Taste rechts neben der X-Taste. Ich glaube ich habe die "<"-Taste gedrückt.

GRuß

\_\_\_\_\_

Eine neue Antwort kann ich irgendwie nicht abgeben, deshalb ändere meine letzte, in der Hoffnung, dass es jemand mitbekommt!

Meine Screenshots füge ich an.

Und hier noch eine kleine Anleitung Screenshots erstellen mit PS-2 Tastatur: Screenshos anfertigen

Shift + Windows-Taste + 4 zusätzlich Leertaste -> Bestimmtes Fenster kopieren

Shift + Windows-Taste + 4 -> Ausschnitt über Fadenkreuz Auswahl erstellen

Shift + Windows-Taste + 3 -> Kompletten Bildschirm kopieren

Ordner Screenshot auf Desktop legen

Pfad kopieren über Rechtsklick auf den Ordner, es erscheint eine Auswahl, dann Alt-Taste drücken - Pfad kopieren

Im Terminal eingeben "defaults write com.apple.screencapture location /Users/hackentowski/Desktop/Screenshots"

Danach "killall SystemUIServer im Terminal"

Shift + Windows-Taste + 3 drücken

Im Ordner Screenshot schauen was drin ist 🙂